## Setting up a SCMP account

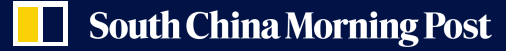

## Sign up with your email

- 1. Visit <u>https://account.scmp.com/login</u>
- 2. Select > Sign up With Email

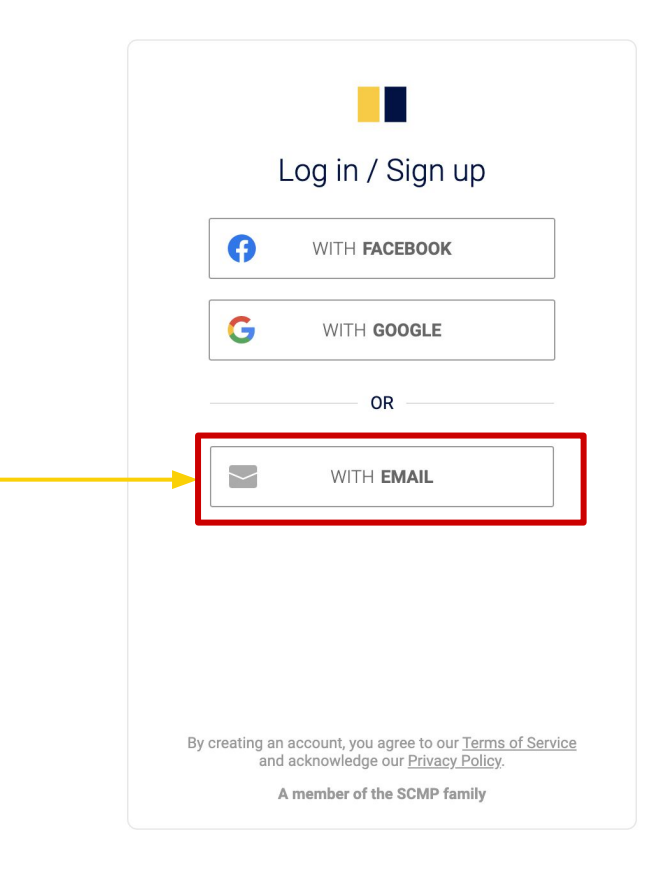

# South China Morning Post

#### An confirmation email will be sent to your mailbox

3. Input your email, and click **NEXT**4. Check your mailbox for the activation email from SCMP

| Log in / Sign up                                                                                                | One last step                                                                                                   |
|----------------------------------------------------------------------------------------------------|----------------------------------------------------------------------------------------------------|
| @gmail.com                                                                                                    | We have emailed an activation link to<br>@gmail.com.Click the link to<br>complete your account set-up.          |
| NEXT                                                                                                    | If you didn't receive an email, <mark>send again</mark><br>now.                                                 |
| Back                                                                                                    | ОК                                                                                                    |
|                                                                                                    |                                                                                                    |
|                                                                                                    |                                                                                                    |
|                                                                                                    |                                                                                                    |
|                                                                                                    |                                                                                                    |
| By creating an account, you agree to our <u>Terms of Service</u><br>and acknowledge our <u>Privacy Policy</u> . | By creating an account, you agree to our <u>Terms of Service</u><br>and acknowledge our <u>Privacy Policy</u> . |
| A member of the SCMP family                                                                                     | A member of the SCMP family                                                                                     |

# South China Morning Post

### Complete by setting up your password and profile

| . From the activation email, click <b>COMPLETE MEMBERSHIP</b>                        |                       |
|--------------------------------------------------------------------------------------|-----------------------|
| 5. Set up your password and add your profile, click <b>SAVE</b>                      | password show         |
|                                                                                      | password strength:    |
| South China Morning Post                                                             | confirm password show |
| Dear @gmail.com,                                                                     | Add your profile      |
| Thank you for registering with the <b>South China Morning Post</b> . Please complete | first name            |
|                                                                                      | last name             |
| This link can only be used once and will expire in <b>24</b> hours                   | g.mmesha@gmail.com    |
| If you didn't make this request, you can safely ignore this email.                   | SAVE                  |
| South China Morning Post team                                                        |                       |
|                                                                                      |                       |

### **Registration completed**

#### 7. Your account has been set up

Dear Reader,

Thank you for registering with <u>SCMP.com</u>. To get the most out of your account, we suggest you download our app to receive breaking alerts on stories that matter to you.

#### DOWNLOAD OUR MOBILE APP

Finally, to get the latest stories on Hong Kong, China, Asia, Business and Entertainment direct to your inbox <u>sign-up for SCMP newsletters</u>.

#### Not yet a subscriber?

<u>Subscribe to one of our digital subscription</u> packages so you can enjoy unlimited digital access to all of our award-winning news content.

Many thanks,

The South China Morning Post

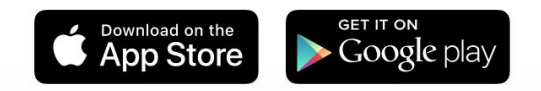

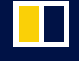